# **QRG** - Online Practice Test Setup Instructions for the Home User

The following is an outline for installing and configuring the Certiport software in order to take a practice test at home. These instructions will be used for all available online practice tests taken with a voucher.

# I. Vetting the Software

- a. Please ensure that your computer meets the minimum <u>Technical Requirements</u>:
  - i. Pentium 4 or equivalent (1 GHz or better)
  - ii. 1GB RAM
  - iii. Keyboard and Mouse
  - iv. Minimum Video Resolution of 1024 x 768 on a 17"+ monitor
  - v. Broadband internet connection (256 Kbps min)
  - vi. Win XP SP3 32-bit, Win Vista SP2 (32 or 64-bit), Win 7 SP1 (32 or 64-bit), or Win 8 (32 or 64-bit)
  - vii. Internet Explorer version 8, 9 or 10 in 32-bit (will not work with Chrome, Firefox, etc.)
  - viii. The test also needs access to specific Certiport <u>IP addresses and ports</u>. A home user should not have any issues with this, but you would typically not be able to use this software at a location with limited proxy access, such as a public library. If you have any issues with connectivity, try temporarily disabling your anti-virus software as well as the Windows Firewall.

### II. Installing Prerequisite Software

- a. The following software must be installed to support the practice test:
  - i. Adobe Flash Player obtain at <u>www.adobe.com</u>
  - ii. Adobe Acrobat obtain at <u>www.adobe.com</u>
  - iii. Java obtain at <u>www.java.com</u>
  - iv. Certiport's Browser Lockdown 3 software obtain <u>here</u> and save the file to your desktop before running it (do not run if from the browser). Then follow these directions:
    - 1. If you have Windows 8, Windows 7 or Windows Vista:
      - a. After saving to your desktop double-click the software and install it. The software will install Browser Lockdown 3 as well as some additional prerequisites which may take some time to install.
    - 2. If you have **Windows XP**:
      - a. Windows XP users must install each component of the software separately:

### Install these First (XP Only):

- Microsoft .NET Framework 3.5 SP1: <u>Click here</u> to download
- Microsoft .NET Framework 4 Client Profile / Microsoft .NET Framework 4 Extended: Click here to download
- Microsoft Visual C++ 2005 Redistributable Package (x86): <u>http://www.microsoft.com/en-us/download/details.aspx?id=3387</u>
- Microsoft Visual C++ 2008 Redistributable Package (x86): <u>http://www.microsoft.com/en-us/download/details.aspx?id=29</u>
- Microsoft Visual C++ 2010 Redistributable Package (x86): <u>http://www.microsoft.com/en-us/download/details.aspx?id=5555</u>

**Install these Second (XP Only):** Download, save and run the following programs from your desktop. During the install you will be asked to install the software for "Everyone" or "Just Me" – change it to "Everyone" and finish the install.

- Certiport Browser Lockdown: <u>http://lms.certiport.com/NewLockdown/Components/LockdownInstaller.msi</u>
- Certiport Embedded Browser: <u>ftp://ftp.certiport.com/admin/BL3/Support/CEFinstaller.msi</u>
- Certiport Exam Service: <u>http://lms.certiport.com/NewLockdown/Components/CertiportExamServiceSetup.msi</u>

PORT

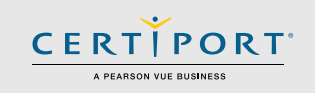

# **Configuring Internet Explorer**

- b. The software is only compatible with Internet Explorer version 8, 9 or 10. Please make the following changes to your browser settings to ensure functionality:
  - i. Launch Internet Explorer and open the Internet Options. Either click **Tools** → **Internet Options** or click on the gear icon in the top right hand corner and then click **Internet Options**.
  - ii. Click on the **Security** tab.
  - iii. Click the green checkmark for **Trusted Sites** and then click the **Sites** button.
  - iv. Uncheck the box that says "Require Server Verification for all sites in this zone".
  - v. Erase everything in the line for "Add this website to the zone" and type in "\*.certiport.com".
  - vi. Click **Add**. Nothing but **\*.certiport.com** should have been added. If it is preceded by a "www", "http" or "https", etc. that will not work and you will need to correct the entry.
  - vii. Click the **Close** button.
  - viii. Back in the Internet Options click on the next tab Privacy.
  - ix. Ensure that the built-in Pop-Up Blocker feature is turned off by unchecking the box.
  - x. Click **OK** to exit the Internet Options.
  - xi. Please note that certain IE toolbars such as the Google toolbar may have pop-up blocker features built into them and therefore must also be disabled or uninstalled.

### III. Launching an Exam

- a. To launch a practice test you must be using a voucher and the voucher must be assigned to you. If you have not assigned the voucher please perform the following:
  - i. Navigate to <u>www.certiport.com</u> and log in.
  - ii. On the landing page scroll to the bottom of the page and type your voucher code into the field labeled **Assign Voucher To Me**. If you do not see this page ensure your role is set to "Test Candidate" and click on the **My Certiport** tab.
  - iii. Once assigned to you, your tests can be launched from the same **My Certiport** page by clicking **Go** next to your assigned practice test.
  - iv. Please note that when launching the exam the browser may prompt you to install some Active X controls. This would be normal and should only happen on the first-time launch.

### IV. Contacting Support

- a. Should you encounter any issues with the practice test, please use the following information. Support is available Monday through Friday from 6am to 5pm MST.
  - i. Customer Service 1.888.999.9830 option 9
    - 1. Use Customer Service if you have any questions on voucher validation, account/profile management, or for usernames and passwords. For immediate assistance please call in, otherwise email <u>customerservices@certiport.com</u>.
  - ii. Technical Support 1.888.999.9830 option 9
    - Use Technical Support if something is broken. Any errors, abnormal behavior or connectivity issues. For immediate assistance please call in, otherwise email <u>technicalsupport@certiport.com</u>.

Last Updated 5/29/2013

© 2013 Certiport www.certiport.com 1.888.999.9830 option 9